## Job Tracker Professional

## Ignore Contact Option.

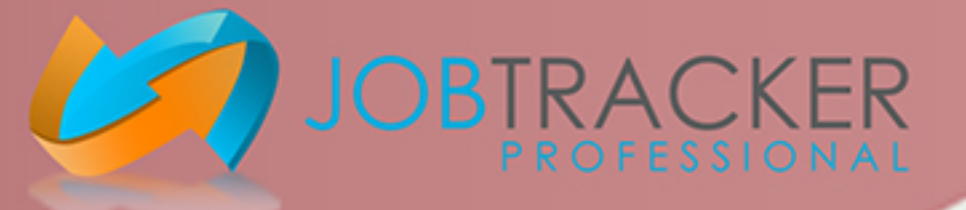

Now you have an 'Ignore Contact' tick box in the contacts page to allow you to make a contact, customer or client, unavailable for selection in relation to jobs or quotes. They will no longer be available for selection in the 'picking contact' search screen.

**Open Job Tracker Professional.** 

Click on 'Customers' located on the left of the screen.

Click on the 'Search Contact' button at th bottom of the page.

Within the search field enter the name of the contact, customer or client, you would like to make unavailable for selection in relation to jobs or quotes.

Click on the contact, customer or client in the results to highlight them then click the 'load contact' button at the bottom on the screen.

| Type of Contact                                                        | es scanning                | Job Tracker Unline |                 |                  | Launch Pad         |               |
|------------------------------------------------------------------------|----------------------------|--------------------|-----------------|------------------|--------------------|---------------|
| This is a client O This is a customer O This is a cli   Client Details | ent & customer O This is a | supplier           | 🗹 Ignore Conta  | ct Subcontractor | r 🔄 Sales Lead 📃   | J In Lead Bin |
|                                                                        |                            |                    |                 | General Notes    | Lead Related Notes | Site Visits   |
| Sage A/C: Import From Sa                                               | ge Contacts:               |                    | Contacts        |                  |                    | <b>^</b>      |
| Name: Dannielle Perotti                                                | Telephone:                 |                    |                 |                  |                    |               |
|                                                                        | Mobile:                    |                    | Send SMS        |                  |                    |               |
| Address:                                                               | Fax                        |                    |                 |                  |                    |               |
|                                                                        | Email:                     |                    | <br>Send Email  |                  |                    |               |
| Post Code: Map Find Addres                                             | Website:                   |                    | Visit Website   |                  |                    |               |
|                                                                        | Barts Discount %0          | Labour Disc        | count % 0       |                  |                    |               |
| VAT #                                                                  | Head Office Details        |                    |                 |                  |                    |               |
| Short Name:                                                            | No Head Office Assigned    | I                  | Clear           |                  |                    |               |
| Short Add:                                                             |                            |                    | Assign          |                  |                    |               |
| Default Invoice Address                                                |                            |                    | Load            |                  |                    |               |
| Default Delivery Address                                               | Mailing Options            |                    |                 |                  |                    |               |
| This is the Head Office ON HOLD                                        | Email SMS                  | Post 🗌 Fax 🗌       | Textemails      |                  |                    |               |
|                                                                        | Do Not Contact             | Exclude from       | Sales Marketing |                  |                    |               |
| Account No: 518907532                                                  | SLA:                       | SL                 | A               |                  |                    |               |
| Date Created: 22/06/2017                                               | IP:                        |                    |                 |                  |                    |               |
| Last Used: 10/07/2017 11:47:34                                         | Lead Status:               | ∽ Date             | e: 09           |                  |                    |               |
| Subcont sent?                                                          | Product:                   | ~                  | ,               |                  |                    |               |
| Appointment:                                                           | Lead Quality:              | ~                  |                 |                  |                    |               |
| Birthday:                                                              | Last Action:               | ∽ Date             | e: 09           |                  |                    |               |
| Last Contact:                                                          | Next Action:               | ∼ Date             | e: 09           |                  |                    |               |
| Value £                                                                | Lead Source:               | ~                  |                 |                  |                    | ×             |
| SAVE CANCEL SEARCH                                                     | CREATE                     | CREATE             | REATE A         | HOW 🚮 SF         | iow 📄              | EXIT          |
| CONTACT CHANGES OF CONTACTS                                            | NEW JOB                    |                    | MINDER C THI    |                  | ADS                |               |

Then click the 'save contact' button in the bottom left of the screen.

The Contact, Customer or Client will also now be unavaliable for selection in the 'picking contact' search screen.

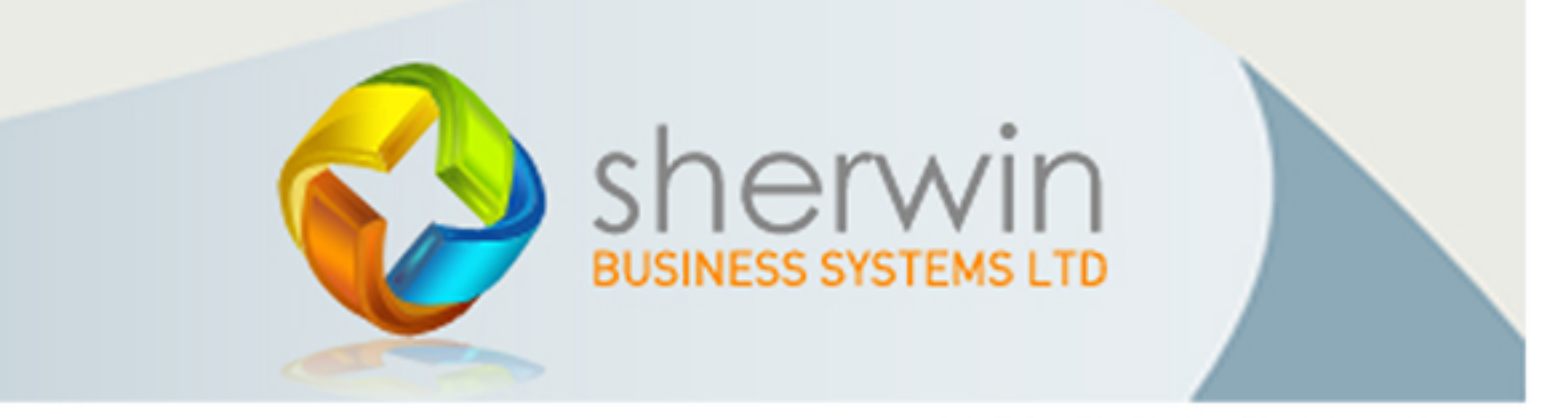

Copyright (c) Sherwin Business Systems Ltd, 2017 - All rights reserved.

www.job-tracker.co.uk